## CHECKING YOUR UMC CLASS LIST

- 1) Log into MyU: www.myu.umn.edu
- 2) Click TEACHING
- 3) Toggle to Fall 2019 (or what semester you are in)
- 4) Find the correct course from the list
- 5) Click Class List

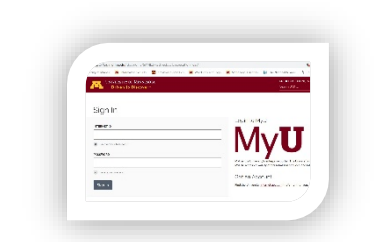

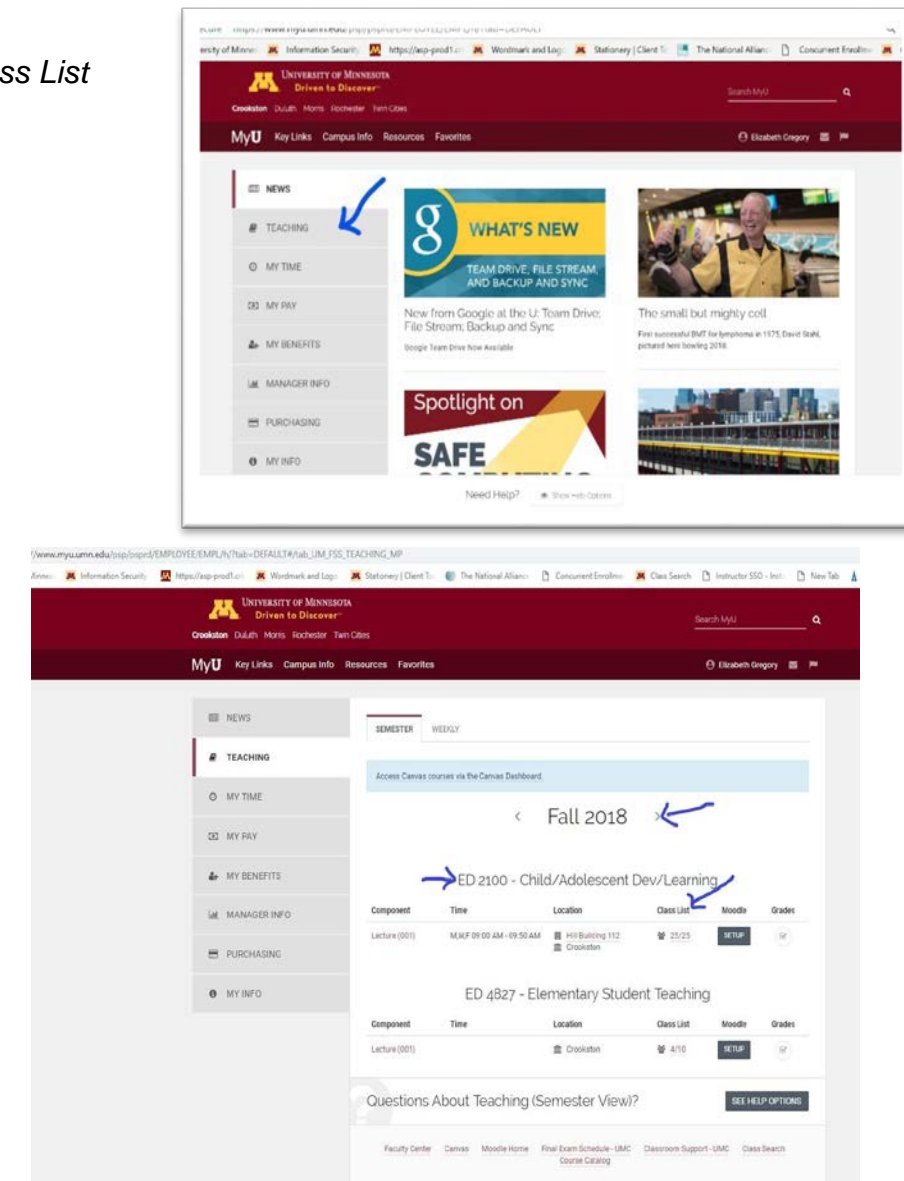